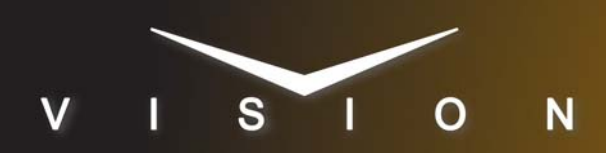

# RossAutomation

# RossAutomation

## **Supported Editors**

These setup instructions apply to any editors using the Ross Automation editor protocol.

#### Requirements

- Editor Interface Software Option
- Ethernet Cable

#### **Port Connections**

|                | Switcher                |   | Editor              |
|----------------|-------------------------|---|---------------------|
| Communications | PERIPH Port<br>(female) | ⇒ | Network TCP<br>Port |

#### **Switcher Setup**

- 1. Press HOME ⇒ Setup ⇒ Installation ⇒ Com Setup ⇒ Type.
  - Use the **Com Port** knob to select the **PERIPH** *X* port that you connected the Ross Automation editor to.
  - Use the **Device** knob to select **Editor**.
- 2. Press Editor Protocol.
  - Use the **Device** knob to select **RossAuto**.
- 3. Press Com Type.
  - Use the Type knob to select Network TCP.
- 4. Press Com Setting.
- 5. Use the Client/Server knob to select Server.
  - In the Local IP Address field, enter 0.0.0.0.
  - Leave the Local IP Port field as is
- **6.** Press **HOME**  $\Rightarrow$  **Confirm**.

**Note**: The **Editor** remote enable, or button, must be turned on for the editor to control the switcher (**Home**  $\Rightarrow$  **More**  $\Rightarrow$  **Remote Enables**).

#### **Device Setup**

Ensure the port on the Ross Automation editor that is connected to the switcher is configured for Network TCP.

### Compatibility

| Editor         | Version |
|----------------|---------|
| RossAutomation |         |

| Switchers                 |       |
|---------------------------|-------|
| Synergy 1 SD              |       |
| Synergy Series SD         |       |
| Synergy MD/X              |       |
| Vision MD/X               |       |
| Vision QMD/X              | 16.0a |
| Vision MultiPanel Support |       |
| Port Expanders            |       |
| BSS4                      | *     |
| Comtrol DeviceMaster      | ×     |

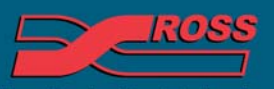

Video Production Technology

© 2012 Ross Video Limited. All rights reserved.

Contents of this publication may not be reproduced in any form without the written permission of Ross Video Limited. All third-party product names and any repistered and unrepistered trademarks mentioned in this document are used for identification purposes only and remain the exclusive property of their respective owners 4999DR-168-01

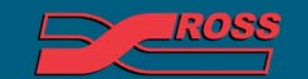

Video Production Technology

Printed in Canada